# **GAGGIA** MILANO

۲

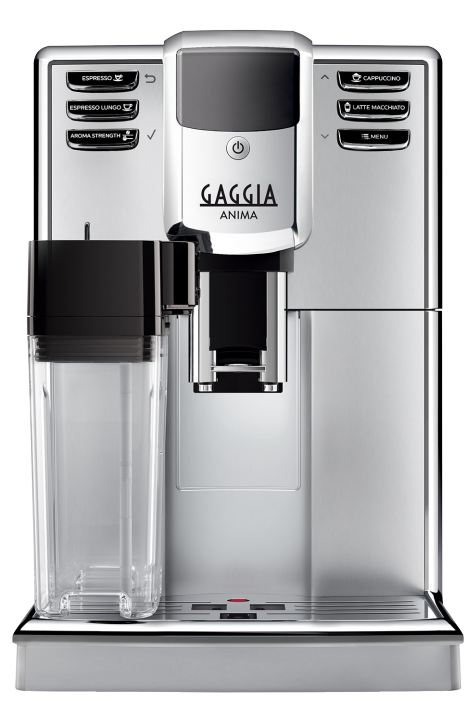

ČESKY

۲

# ANIMA PRESTIGE / CLASS

RI8762- RI8759 (SUP 043U)

UŽIVATELSKÁ PŘÍRUČKA

# CE

۲

03/12/2018 15:01:21

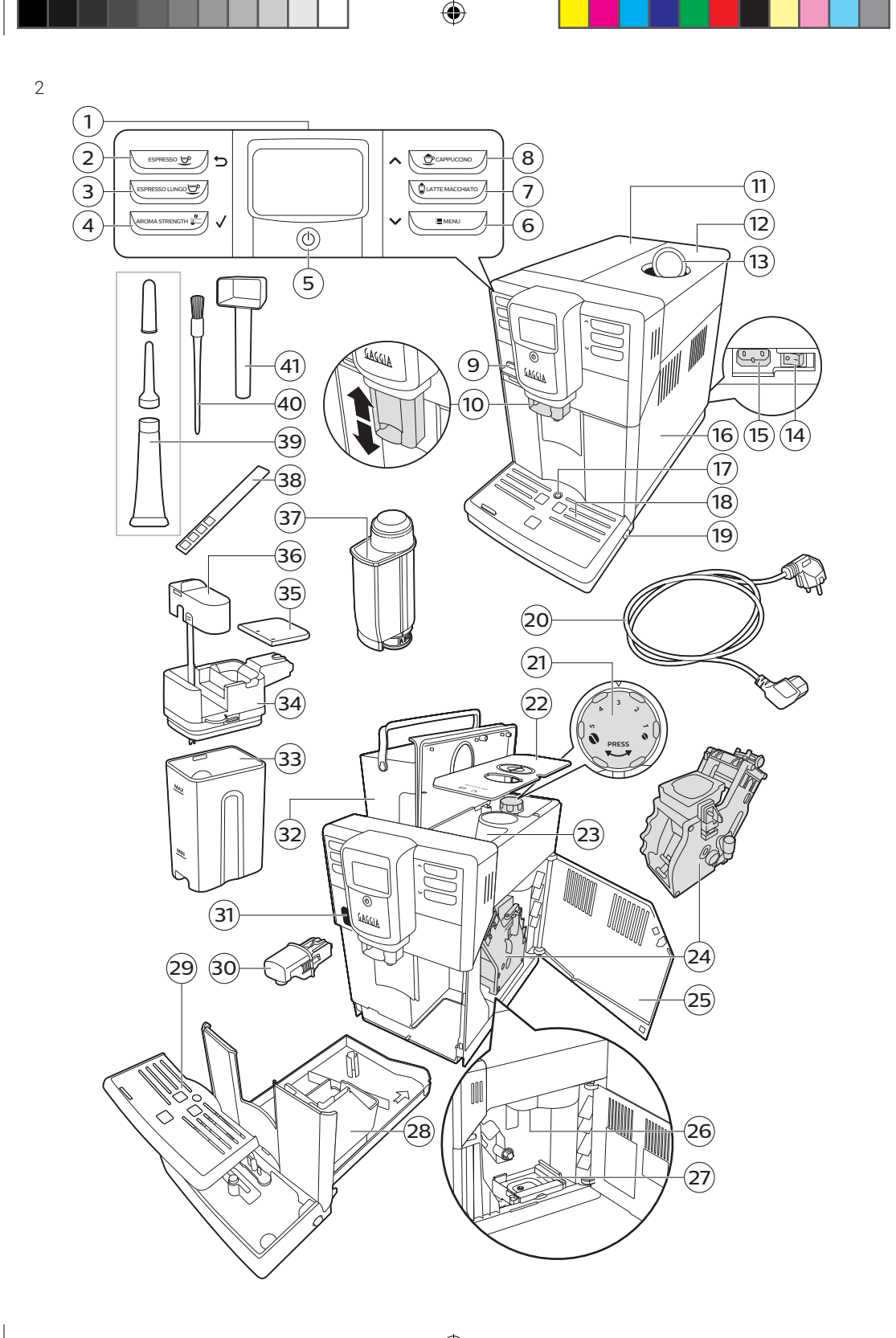

# Obsah -

| Přehled zařízení                                       | 4  |
|--------------------------------------------------------|----|
| Úvod                                                   | 4  |
| Ovládací panel a displej                               | 5  |
| Tlačítka nápojů                                        |    |
| Navigační tlačítka                                     |    |
| Tlačítko AROMA STRENGHT                                |    |
| Tlačítko MENU                                          | 6  |
| První instalace                                        | 6  |
| Měření tvrdosti vody                                   | 8  |
| Vodní filtr "INTENZA+"                                 | 9  |
| Instalace INTENZA+ .vodního filtru                     |    |
| Výměna INTENZA+ vodního filtru                         | 10 |
| Typy nápojů                                            | 10 |
| Typy nápojů                                            |    |
| Příprava kávy                                          | 11 |
| Příprava kávy z kávových zrn                           |    |
| Příprava kávy za použití předemleté kávy               | 11 |
| Příprava nápojů založených na mléce a napěněného mléka | 12 |
| Naplnění karafy na mléko                               |    |
| Vložení karafy na mléko                                | 13 |
| Odebráni karaty na mléko                               | 13 |
| vydej miecných napoju                                  | ]3 |
| Specialní nápoje a horká voda                          | 14 |
| Jak zvolil specialní napoje                            | 14 |
|                                                        | 14 |
| Úprava napoju                                          |    |
| Úprava sílv aromatu                                    |    |
| Úprava nastavení mletí                                 | 10 |
| Čištění a údržba                                       | 16 |
|                                                        | 16 |
| Čištění snařovací jednotky                             | 11 |
| Čištění pod tekoucí vodou                              | 18 |
| Čištění tabletami Coffee Clean                         | 18 |
| Znovuvložení.                                          |    |
| Údržba (mazání)                                        |    |
| Čištění karafy na mléko                                | 21 |
| Rychlé čišťění karafy na mléko                         | 21 |
| Důkladné čištění karafy na mléko                       | 21 |
| Týdenní čištění karafy na mléko                        | 22 |
| Měsíční čištění karafy na mléko                        | 23 |
| Odvápňovací cyklus                                     | 24 |
| Co dělat, pokud je odvápňovací cyklus přerušen         | 25 |
| Varovné ikony a chybové kódy                           | 26 |
| Význam varovných ikon                                  |    |
| Význam chybových kódů                                  | 27 |
| Reseni problémů                                        | 28 |
| Technické specifikace                                  | 31 |

#### 4 ČESKY

۲

# Přehled stroje

#### Ovládací panel

| 1 Uživatelské rozhraní                     | 22 Kryt zásobníku kávy                       |
|--------------------------------------------|----------------------------------------------|
| 2 Tlačítko ESPRESSO                        | 23 Zásobník na kávová zrna                   |
| 3 Tlačítko ESPRESSO LUNGO                  | <b>24</b> Spařovací jednotka                 |
| 4 Tlačítko AROMA STRENGHT                  | 25 Vnitřek dveří údržby                      |
| 5 Tlačítko pohotovostního režimu/ STAND-BY | 26 Výstup pomleté kávy                       |
| 6 Tlačítko MENU                            | 27 Miska na přepadlou kávu                   |
| 7 Tlačítko LATTE MACCHIATO                 | 28 Zásobník odpadní kávy                     |
| 8 Tlačítko Cappuccino                      | <b>29</b> Mřížka odkapávače                  |
| 9 Krytka výstupu horké vody/páry           | <b>30</b> Výpusť horké vody                  |
| 10 Nastavitelná výpusť kávy                | <b>31</b> Výstup horké vody/páry             |
| 11 Víko zásobníku vody                     | <b>32</b> Vodní nádrž                        |
| 12 Víko zásobníku na kávová zrna           | <b>33</b> Nádoba na mléko                    |
| 13 Víko nádoby na předemletou kávu         | 34 Jednotka pro vypouštění mléka             |
| 14 Hlavní vypínač                          | <b>35</b> Víko jednotky pro vypouštění mléka |
| 15 Zástrčka napájecího kabelu              | <b>36</b> Výpusť mléka                       |
| 16 Dvířka pro údržbu                       | <b>37</b> filtr INTENZA+                     |
| 17 Indikátor plného odkapávače             | <b>38</b> Tester tvrdosti vody               |
| 18 Odkapová miskad                         | <b>39</b> Mazivo potravinářské               |
| 19 Tlačítka pro uvolnění odkapávače        | 40 Štěteček                                  |
| <b>20</b> Napájecí kabel                   | 41 Odměrka předemleté kávy                   |
| 21 Nastavení hrubosti mletí                |                                              |

۲

# Úvod

Gratulujeme k zakoupení plně automatického kávovaru Gaggia!

V tomto uživatelském manuálu naleznete všechny potřebné informace pro instalaci, použití, čištění a odvápňování vašeho stroje. Před prvním použitím tohoto kávovaru si, prosím, pozorně přečtěte bezpečnostní manuál poskytovaný odděleně a uchovejte si jej pro další použití.

#### Ovládací panel a displej

Tento kávovar využívá pro snadné použití grafický displej. Pro získání přehledu o jednotlivých tlačítkách si, prosím, přečtěte následující oddíly.

#### Tlačítka nápojů

Stiskněte jednou tlačítka nápojů (ESPRESSO, ESPRESSO LUNGO, CAPPUCCINO a LATTE MACCHIATO) pro rychlou přípravu jednoho z předdefinovaných nápojů.

 - Ujistěte se, že je karafa ve správné pozici a připravena k použití. Tak učiňte před přípravou nápojů CAPPUCCINO a LATTE MACCHIATO.

Pro předčasné zastavení výdeje nápojů jednoduše stiskněte tlačítko OK.

- Po přípravě mléčného nápoje se vás stroj dotáže, zda chcete provést rychlé čištění karafy.

#### Navigační tlačítka

Některá z tlačítek mají dvojí funkci. Konkrétně se jimi dá pohybovat v menu.

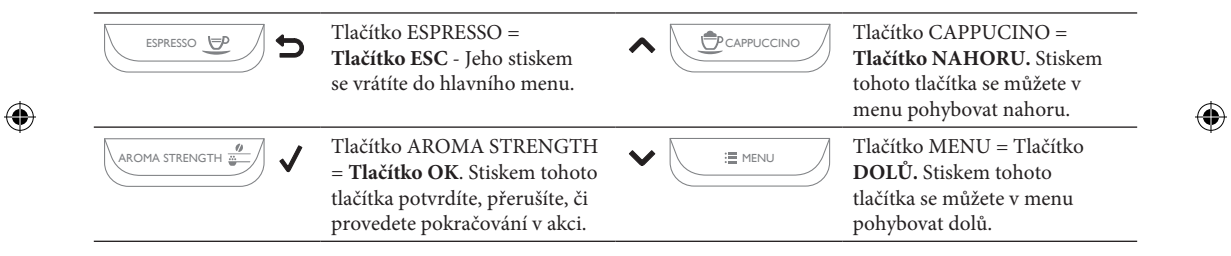

#### Tlačítko AROMA STRENGHT

Použijte tlačítko AROMA STRENGTH pro regulaci intenzity kávy (viz "Úprava síly aromatu") či předemleté kávy (viz "Příprava předemleté kávy").

#### Tlačítko MENU

Použijte tlačítko MENU pro přípravu ostatních nápojů, jako jsou horká voda či napěněné mléko. Toto tlačítko také můžete použít pro modifikaci následujících nastavení:

- Teplota kávy;
- Čas pohotovostního režimu zde nastavíte, po jaké době neaktivity má stroj
- přejít do režimu Stand-by
- Kontrast displeje;

 Tvrdost vody: toto nastavení měňte v závislosti na tvrdosti vody v místě, kde žijete.

- Pro aktivaci INTENZA+ filtru
- Pro odvápňovací cyklus

## První instalace

**Poznámka:** Tento stroj byl otestován s reálnou kávou. Ačkoli byl důkladně vyčištěn, může vykazovat její stopy. Přesto však garantujeme, že stroj je zbrusu nový.

Vyjměte stroj z balení

Pro nejlepší použití doporučujeme, abyste:

- Zvolili bezpečný a rovný povrch, abyste předešli riziku převrácení stroje a zranění.
- Zvolili umístění, které je dobře osvětlené a snadno dosažitelné.
- Dodržte volné místo od stroje tak, jak je zobrazeno na obrázku vlevo.

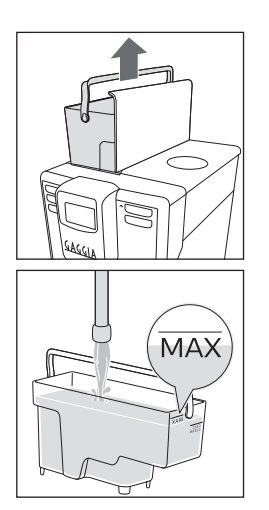

( )

15 cm

15 cm

İ5 cm

Odeberte zásobník vody, propláchněte jej a naplňte jej vodou až po úroveň MAX. Ujistěte se, že je zásobník vody plně vložen do přihrádky.

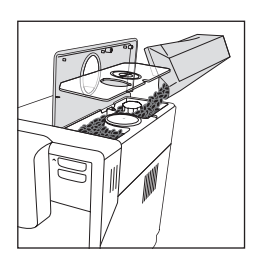

Zvedněte víko nádoby na kávu a kryt zásobníku kávy. Nasypte do něj kávová zrna a obě víka umístěte zpět.

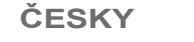

Vložte zástrčku do zásuvky umístěné na zádi stroje a druhý konec napájecího kabelu do zásuvky ve zdi disponující vhodným napětím.

Přepněte hlavní vypínač do polohy "I".

Umístěte nádobu pod výstup pomleté kávy a pod výpusť vody.

Stiskněte tlačítko OK pro odvzdušnění vodního okruhu.

Tlačítko pohotovostního režimu začne blikat. Stiskněte jej pro zapnutí stroje.

Stroj indikuje potřebu vložit výpusť vody. Stiskněte tlačítko OK pro potvrzení, je- li výpusť vložena.

Stroj začne vypouštět horkou vodu.

Stavový pruh bude zobrazovat stav operace. Když je operace dokončena, stroj automaticky ukončí vypouštění vody a začne se zahřívat.

-0 (1)

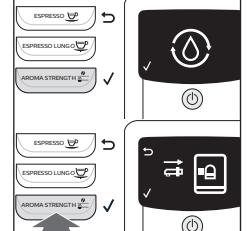

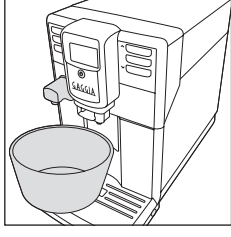

(h)

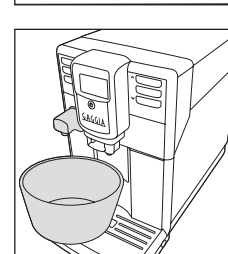

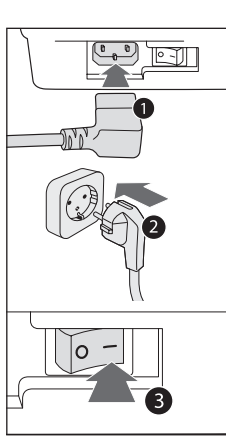

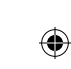

 $(\clubsuit)$ 

#### Měření tvrdosti vody

Pro měření tvrdosti vody použijte detekční proužek dodávaný k vašemu stroji.

- 1 Ponořte měřící proužek do skleničky vody na 1 sekundu.
- 2 Odeberte proužek a počkejte 1 minutu. .
- **3** Spočítejte, kolik čtverečků zčervenalo a výsledek porovnejte s následující tabulkou.

| Počet červených čtverečků | Nastavte hodnotu | Tvrdost vody | INTENZA+ |
|---------------------------|------------------|--------------|----------|
|                           | 1                | Velmi měkká  | A        |
|                           | 2                | měkká        | А        |
|                           | 3                | tvrdá        | В        |
|                           | 4                | velmi tvrdá  | С        |

**4** Stiskněte tlačítka MENU a OK a najeďte na tvrdost vody. Vyberte tvrdost vody zjištěnou měřením a stiskněte tlačítko OK pro potvrzení.

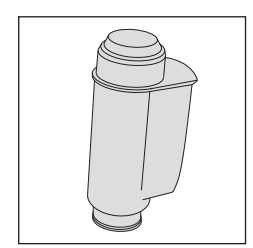

## INTENZA+ Vodní filtr

Doporučujeme použití INTENZA + vodního filtru pro odfiltrování vodního kamene. To zaručuje delší životnost stroje a lepší aroma vaší kávy.

Vodní filtr INTENZA+ může být zakoupen zvlášť.

Voda je klíčovou součástí přípravy kávy: Proto je extrémně důležité ujistit se, že je vhodně filtrována. INTENZA+ vodní filtr předchází usazování minerálních látek a zlepšuje tak kvalitu vody.

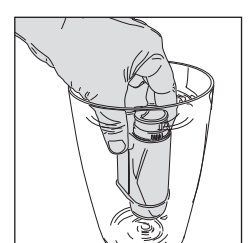

#### Instalace INTENZA+ vodního filtru

Odeberte malý bílý filtr ze zásobníku vody a uložte jej na suché místo.

Ponořte INTENZA+ vodní filtr vertikálně(otevíráním nahoru) do studené vody a jemně zatlačte na jeho strany pro odstranění bublinek vzduchu..

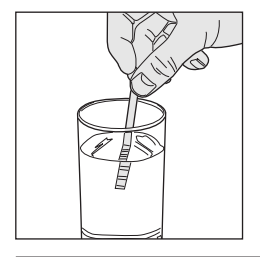

 $( \blacklozenge )$ 

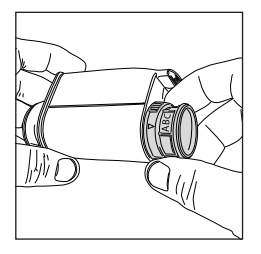

Nastavte filtr podle detekované tvrdosti vody(viz "Měření tvrdosti vody") a písmen na těle filtru. Nastavte, prosím, následující:

- A = měkká voda 1 nebo 2 malé čtverce
- **B** = vrdá voda(standard) 3 malé čtverce
- C = velmi tvrdá voda 4 malé čtverce

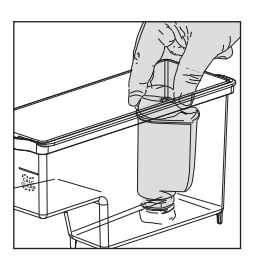

Umístěte INTENZA+ vodní filtr do prázdného zásobníku vody a zatlačte jej do nejnižšího možného místa.

Naplňte zásobník vody vodou a vložte jej zpět do stroje.

Vypusťte veškerou vodu ze zásobníku využitím funkce horká voda (viz kapitola "Vypouštění horké vody").

Poté naplňte zásobník vody znovu.

1 Stiskněte tlačítka MENU a OK a procházejte menu až do zvolení možnosti vodní filtr. Stiskněte tlačítko OK.

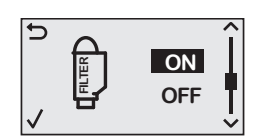

( )

2 Vyberte ON, poté stiskněte OK a opusťte menu.

Vyměňte filtr procházením menu a výběrem možnosti vodní filtr tak, jak je popsáno v kapitole instalace INTENZA+ vodního filtru

Když vyprší životnost INTENZA+ filtru, zobrazí se na displeji varovná zpráva.

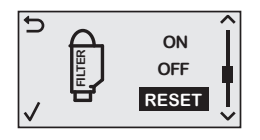

Vyberte RESET a potvrďte tlačítkem OK.

Výměna INTENZA+ vodního filtru

Stroj je nyní naprogramován pro použití nového INTENZA+ filtru.

9

 $( \blacklozenge )$ 

# Typy nápojů

#### Typy nápojů

10

( )

| Name of the beverage | Popis                                                                                        | Selection mode                                  |
|----------------------|----------------------------------------------------------------------------------------------|-------------------------------------------------|
| Espresso             | Káva s hustou crémou<br>servírovaná v malém šálku.                                           | Jednodotykové tlačítko na<br>ovládacím panelu.  |
| Espresso lungo       | Dlouhé espresso s hustou crémou<br>v šálku střední velikosti.                                | Jednodotykové tlačítko na<br>ovládacím panelu.  |
| Cappuccino           | 1/3 espresso, 1/3 horké mléko a 1/3<br>napěněného mléka ve velkém šálku                      | Jednodotykové tlačítko na<br>.ovládacím panelu. |
| Latte Macchiato      | Velká dávka horké mléčné pěny<br>s jednou dávkou espressa<br>servírovaná ve vysoké sklenici. | Jednodotykové tlačítko na<br>ovládacím panelu.  |
| Napěněné mléko       | Horká mléčná pěnka                                                                           | MENU/NÁPOJE                                     |
| Horká voda           |                                                                                              | MENU/NÁPOJE                                     |
|                      |                                                                                              |                                                 |

# Příprava kávy

#### Příprava kávy z kávových zrn-

Varování: Při přípravě espressa vždy používejte celá kávová zrna. Nevkládejte do nádoby na kávová zrna žádnou předemletou, nepraženou, mrazem vysušenou, fermentovanou či instantní kávu, neboť mohou stroj poškodit.

Poznámka: Použití víka aromatu udržuje kávová zrna déle čerstvá.

1 Umístěte 1 nebo 2 šálky pod výstup pomleté kávy a manuálně nastavte jeho výšku v závislosti na velikosti šálků.

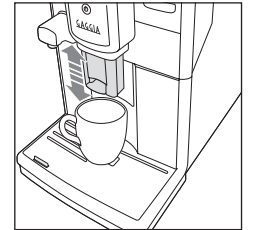

2 Pro přípravu kávy stistkněte tlačítko Espresso či Espresso Lungo.

Výdej kávy je automaticky zastaven ve chvíli, kdy je dosaženo naprogramované množství. Výdej je nicméně možné zastavit stiskem tlačítka OK.

**Poznámka:** Pro přípravu dvou šálků Espressa či Espressa Lunga, stiskněte tlačítko vybraného nápoje dvakrát. Stroj automaticky povede dva po sobě jdoucí cykly mletí.

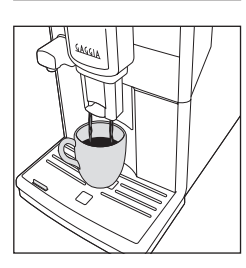

 $( \blacklozenge )$ 

#### Přípravy kávy z předemleté kávy

Použijte přibalenou odměrku pro vložení správného množství předemleté kávy do šachty na předemletou kávu.

- Zdvihněte víko šachty na předemletou kávu. 1
- 2 Vysypte odměrku do šachty a zavřete víko.

Varování: Nevkládejte do šachty na předemletou kávu nic jiného než předemletou kávu. Předejdete tak poškození stroje.

- Umístěte šálek pod výstup pomleté kávy. 3
- Stiskněte tlačítko AROMA STRENGTH a zvolte funkci předemletá káva.
- 5 Stiskněte tlačítko preferovaného nápoje a stroj jej začne bez mletí vydávat.

Poznámka: funkce "předemletá káva" neumožňuje přípravu dvou nápojů zároveň.

# Výdej mléčných nápojů a nápojů s mléčnou pěnou -

Varování: Před zvolením mléčného nápoje či mléčné pěny se ujistěte, že je karafa na mléko nainstalována a výpusť mléka je otevřená. Pokud není karafa na mléko správně nainstalována, může z výstupu horké vody/páry stříkat pára či horké mléko.

#### Plnění mléčné karafy

Poznámka: před plněním karafy na mléko ji důkladně vyčistěte tak, jak je popsáno v kapitole "Čištění a údržba".

Karafa na mléko může být naplněna před použitím čí v jeho průběhu

1 Zdvihněte víko karafy.

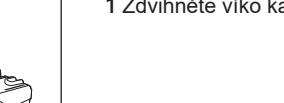

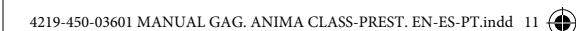

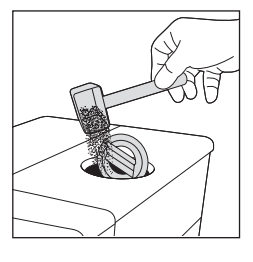

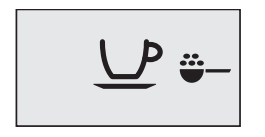

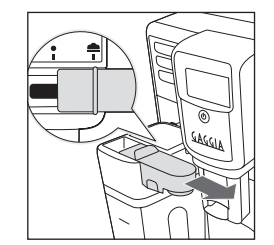

( )

03/12/2018 15:01:28

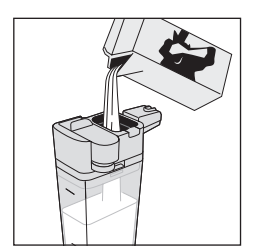

2 Nalijte mléko do karafy na mléko - hladina mléka musí být mezi ryskami MIN(minimum) a MAX(maximum) na karafě. Vraťte víko zpět.

#### Vložení karafy na mléko -

Pokud je nainstalován, odeberte výstup horké vody/páry:

1 Stiskněte obě tlačítka po stranách výstupu horké vody/páry a lehce ji zdvihněte.

2 Zatáhněte za výstup horké vody/páry pro jeho odebrání.

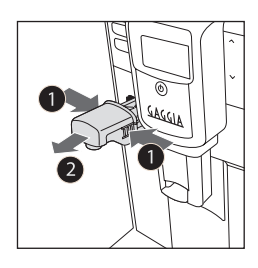

۲

- 3 Jemně nakloňte karafu na mléko. Vložte ji do výstupu horké vody/páry.
- 4 Tlačte karafu dolů, dokud nebude pevně na odkapávací mřížce.

Poznámka: Při vkládání karafy nepoužívejte násilí.

#### Odebrání karafy na mléko -

Otáčejte karafou nahoru, dokud se sama neuvolní ze slotu v odkapávací mřížce. Poté ji odeberte.

# 

#### Výdej mléčných nápojů

1 Vysuňte výstup mléka doprava, až k ikoně

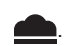

Poznámka: Pokud nebude výpusť karafy kompletně vysunuta, nemusí být mléko správně napěněné.

- 2 Umístěte šálek pod otevřenou výpusť mléka.
- 3 Zvolte svůj mléčný nápoj.

- Stiskněte tlačítka CAPPUCCINO či LATTE MACCHIATO pro okamžitou přípravu jednoho z těchto mléčných nápojů.

 Stiskněte tlačítko MENU, vyberte DRINKS a potvrďte tlačítkem OK. Procházejte nabídku a vyberte MILK FROTH, poté opět stiskněte tlačítko OK pro výdej napěněného mléka.

 $(\mathbf{0})$ 

Stroj vám připomene instalaci karafy na mléko a vysunutí výstupu mléka.

4 Stroj vypustí do šálku či termosky přednastavené množství mléčné pěny a poté i kávy.

Poznámka: stiskněte tlačítko OK pro přerušení výdeje mléka či kávy.

5 Po přípravě kávy a mléčných nápojů se vás stroj dotáže, zda chcete provést rychlé čištění karafy na mléko. Tato operace může být aktivována během 10 vteřin (viz "Rychlé čištění karafy"). Tato oparece může být provedena, i když karafa obsahuje mléko.

Doporučujeme rychlé čištění provádět vždy po dokončení výdeje mléčných nápojů. Stiskněte tlačítko OK pro potvrzení či tlačítko ESC, pokud čištění chcete nechat na později.

# Speciální nápoje a horká voda

#### Jak zvolit speciální nápoje

- 1 Stiskněte tlačítko MENU a zvolte NÁPOJE.
- 2 Stiskněte tlačítko OK pro potvrzení.
- 3 Procházejte menu a zvolte požadovaný nápoj.

#### Výdej horké vody

Varování: Když započne výdej horké vody, její výpusť může rozstřikovat páru a horkou vodu. Před odebráním výpusti horké vody počkejte do konce výdeje.

1 Vložte do stroje výpusť horké vody.

2 Stiskněte tlačítko MENU, zvolte DRINKS a procházejte menu. Zvolte "HOT WATER".

Varování: Zvolte horkou vodu pouze tehdy, pokud je výpusť vody nainstalována.

3 Stiskněte tlačítko OK pro potvrzení. Displej vám připomene, že máte nainstalovat výpusť vody: pro potvrzení stiskněte tlačítko OK. Stroj začne vydávat horkou vodu.

4 Pro ukončení výdeje horké vody stiskněte tlačítko OK.

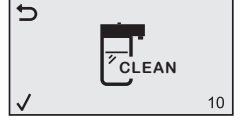

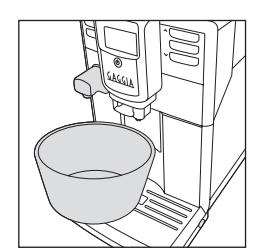

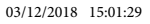

( )

# Úprava nápojů

#### Úprava množství kávy a mléka -

Je možné upravit množství nápoje tak, aby odpovídal vaší chuti a velikosti vašich šálků.

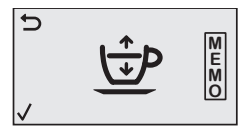

1 Pro úpravu množství espressa podržte tlačítko ESPRESSO, dokud se na displeji nezobrazí ikona MEMO.

Stroj vejde do programovacího režimu a začne připravovat vybraný nápoj.

2 Ve chvíli, kdy šálek obsahuje požadované množství espressa, stiskněte tlačítko OK.

Fajfka na displeji indikuje, že při každém dalším vydání espressa připraví stroj vámi nastavené množství espressa.

**Poznámka:** Pro nastavení požadovaného množství ESPRESSA LUNGA, CAPPUCCINA a LATTE MACCHIATA následujte stejné instrukce: Podržte tlačítko požadovaného nápoje a stiskněte tlačítko OK ve chvíli, kdy šálek obsahuje požadované množství nápoje. Pro úpravu množství kávy a mléčných nápojů, vložte karafu na mléko a nejprve uložte množství mléka, poté kávy.

#### Úprava síly aromatu

Pro úpravu intenzity kávy stiskněte tlačítko AROMA STRENGTH. Pokaždé, když stisknete tlačítko AROMA STRENGTH, změní se aroma o jeden stupeň. Displej zobrazí zvolenou sílu kávy, již uložíte přípravou šálku kávy.

- Velmi jemné
  - 2 Jemné
  - 3 Normální
  - 4 Silné
  - 5 Velmi silné

Poznámka: Tlačítko AROMA STRENGTH je možné také použít pro přípravu nápoje z předemleté kávy.

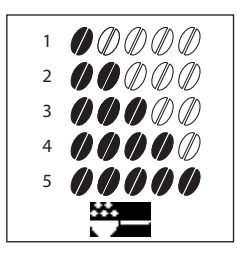

 $( \blacklozenge )$ 

#### Úprava nastavení mletí

Nastavení hrubosti mletí můžete upravit použitím stavítkem v násypce na kávová zrna. Pro každé zvolené nastavení garantuje keramický mlýnek perfektní a rovnoměrné mletí. Aroma je zachováno a každý šálek tak zajišťuje perfektní chuť.

Poznámka: Mletí můžete nastavovat jen tehdy, když stroj mele kávová zrna.

Varování: Abyste zabránili poškození stroje, neotáčejte stavítkem hrubosti pro úpravu mletí více, než o jedenu pozici najednou.

1 Umístěte šálek pod výstup pomleté kávy.

2 Otevřete víko nádoby na kávová zrna a zdvihněte kryt zásobníku kávy.

3 Stiskněte tlačítko ESPRESSO.

4 Zatímco stroj mele kávu, zatlačte stavítko hrubosti v nádobě na kávová zrna a otočte jej o jednu pozici doleva či doprava. Můžete si vybrat z 5 poloh mletí, od jemného po hrubé. Čím menší číslo, tím silnější aroma kávy.

# Čištění a údržba

Běžné čištění a údržba udržují stroj v perfektním stavu pro zajištění dokonalé chuti kávy, stálého průtoku a excelentní mléčné pěny. Prosíme pokračujte na následující tabulku, abyste věděli, kdy a jak čistit odnímatelné části stroje. Pro detailnější informace si prosíme přečtěte relevantní kapitoly.

| Tabulka čištění ———————————————————— |                           |                                                                          |
|--------------------------------------|---------------------------|--------------------------------------------------------------------------|
| Popis části                          | Kdy čistit                | Jak čistit                                                               |
| Spařovací jednotka.                  | Týdně                     | Odeberte spařovací jednotku a vyčistěte ji<br>pod tekoucí vlažnou vodou. |
|                                      | V závislosti na používání | Promažte spařovací jednotku.                                             |
|                                      | Měsíčně                   | Vyčistěte spařovací jednotku čistícími tabletami Gaggia či Saeco.        |

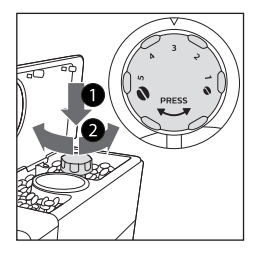

( )

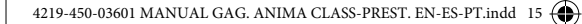

| Popis části                    | Kdy čistit                                                       | Jak čistit                                                                                                    |
|--------------------------------|------------------------------------------------------------------|----------------------------------------------------------------------------------------------------|
| Karafa na mléko.               | Po každém použití                                                | Po přípravě mléčného nápoje začněte operaci rychlého čištění dle indikací stroje.                                                                                        |
|                                | Denně                                                            | Důkladně vyčistěte nádobu na mléko.                                                                                                    |
|                                | Týdně                                                            | Rozeberte karafu na mléko a vyčistěte všechny<br>její součásti pod tekoucí vodou (možno i teplou).                                                                       |
|                                | Měsíčně                                                          | Pro tento cyklus čištění využijte čistič<br>mléčného okruhu.                                                                                                    |
| Plná odkapová miska.           | Když se objeví indikace plného<br>odkapávače v mřížce odkapávače | Vyprázdněte odkapovou misku a vyčistěte<br>jej pod tekoucí vodou.                                                                                                    |
| Zásobník<br>odpadu kávy.       | Kdykoli to stroj vyžaduje                                        | Vyprázdněte nádobu na kávové puky a<br>vyčistěte ji pod tekoucí odou. Ujistěte se, že<br>je stroj během procedury zapnut, jinak se<br>nádoba na kávové puky nezresetuje. |
| Zásobník vody                  | Týdně                                                            | Vyčistěte ji pod tekoucí vodou.                                                                                                    |
| Šachta na<br>předemletou kávu. | Týdně.                                                           | Vyčistěte horní část použitím rukojeti lžičky, tak jak je zobrazeno níže.                                                                                                |
|                                |                                                                  |                                                                                                    |

# Čištění spařovací jednotky-

Varování: Neomývejte spařovací jednotku v myčce a nepoužívejte přípravky na nádobí, neboť mohou způsobit špatnou funkci spařovací jednotky a změnit chuť kávy.

#### Čištění spařovací jednotky pod tekoucí vodou

- 1 Vypněte stroj a odpojte napájecí kabel.
- 2 Odeberte odkapovou misku.
- 3 Otevřete servisní dvířka

4 Stiskněte PUSH páku (1) a zatáhněte za rukojeť spařovací jednotky (2) pro vyndání spařovací jednotky.

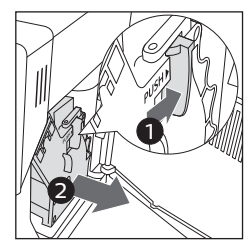

5 Odeberte misku na přepadlou kávu.

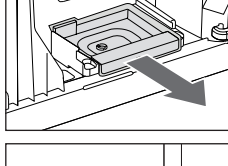

( )

6 Důkladně propláchněte spařovací jednotku vlažnou vodou. Opatrně umyjte horní

filtr.

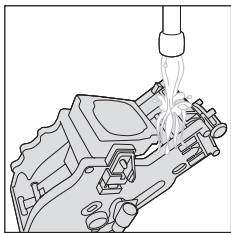

7 Nechte spařovací jednotku vysušit na vzduchu.

Poznámka: pro předejití výskytu vláken v jejích útrobách nesušte spařovací jednotku látkou.

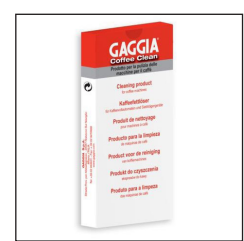

#### Čištění spařovací jednotky čistícími tabletami

Varování: Používejte pouze Gaggia tablety pro odstranění mastných kávových pozůstatků.

1 Umístěte nádobu pod výstup pomleté kávy.

2 Stiskněte tlačítko AROMA STRENGTH a zvolte předemletou kávu.

17

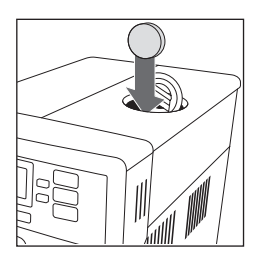

3 Do šachty na předemletou kávu umístěte tabletu pro odstranění mastných kávových pozůstatků.

4 Stiskněte tlačítko ESPRESSO LUNGO. Stroj z výstupu pomleté kávy vypustí vodu.

5 Když je ukazatel průběhu v polovině, přepněte hlavní vypínač na zádi stroje na hodnotu 0.
6 Nechte roztok na odstranění mastných kávových pozůstatků 15 minut působit.

7 Přepněte hlavní vypínač zpět do polohy 1. Stiskněte tlačítko

pohotovostního režimu.

9 Proveďte operaci "Čištění spařovací jednotky pod tekoucí vodou".

10 Odeberte odkapovou misku. Vyprázdněte ji a vložte ji zpět do stroje.

11 Stiskněte tlačítko AROMA STRENGTH a vyberte předemletou kávu.

12 Stiskněte tlačítko ESPRESSO LUNGO. Stroj z výstupu pomleté kávy vypustí vodu.

13 Dvakrát opakujte krok 11 a 12. Vypuštěné vody se zbavte.

#### Znovuvložení spařovací jednotky-

1 Před znovuvložením spařovací jednotky do stroje se ujistěte, že se dvě šipky na stranách shodují. Pokud ne, proveďte následující:

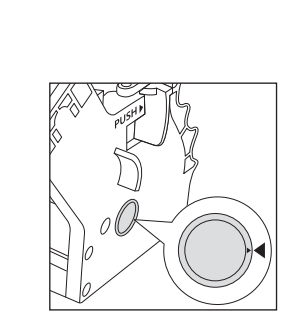

Ujistěte se, že je páka v kontaktu s tělem spařovací jednotky.

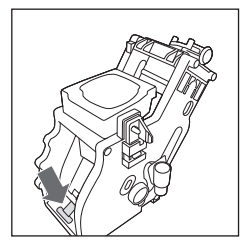

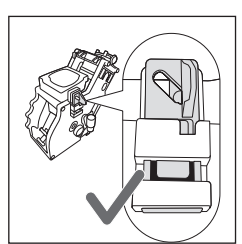

2 Ujistěte se, že je žlutý zajišťovací hák spařovací jednotky ve správné pozici. Pro nastavení správné pozice háku jej vytlačte nahoru do nejvyšší možné pozice.

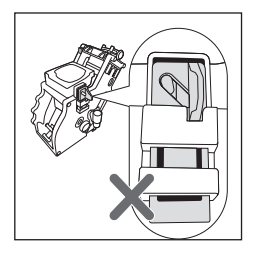

Pokud je hák stále v nižší pozici, znamená to, že není správně umístěn.

3 Vložte znovu spařovací jednotku do stroje po postranních kolejncích dokud se nezajistí ve správné pozici. Ve chvíli, kdy se tak stane, uslyšíte cvaknutí.

Varování: Při vkládání spařovací jednotky netlačte na PUSH páku.

4 Zavřete dvířka údržby.

#### Mazání

( )

Abyste zajistili perfektní výkon stroje, je nutné mazat spařovací jednotku. Pokračujte na následující tabulku frekvence mazání.

| Frekvence používání | Množství nápojů připravených<br>denně | Frekvence mazání |
|---------------------|---------------------------------------|------------------|
| Nízká               | 1-5                                   | Každé 4 měsíce   |
| Normální            | 6-10                                  | Každé 2 měsíce   |
| Vysoká              | >10                                   | Každý měsíc      |
|                     |                                       |                  |

1 Vypněte spotřebič a odpojte napájecí kabel.

2 Odeberte spařovací jednotku a propláchněte ji vlažnou vodu (Viz Čištění spařovací jednotky pod tekoucí vodou).

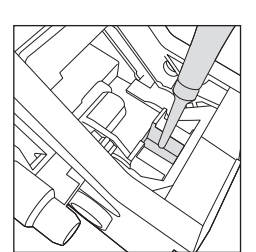

3 Aplikujte tenkou vrstvu maziva okolo spodního pístu na dolní části spařovací jednotky.

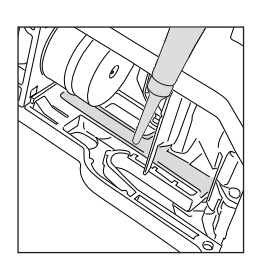

4 Aplikujte tenkou vrstvu maziva na kolejnice na obou stranách(viz

obrázek).

5 Vložte znovu spařovací jednotku (viz kapitola Znovuvložení spařovací jednotky)

Poznámka: Jedno balení maziva můžete použít vícekrát

# Čištění karafy na mléko

#### Rychlé čištění karafy

Po přípravě mléčného nápoje se na displeji zobrazí ikona čištění karafy.

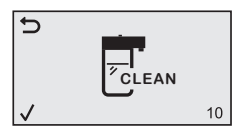

1 Když se na displeji zobrazí ikona čištění karafy, stiskněte tlačítko OK, pokud si přejete provést čistící cyklus. Ten může být aktivován do deseti sekund.

2 Odeberte šálek s nápojem a umístěte nádobu pod mléčnou výpusť.

Poznámka: Ujistěte se, že byla výpusť mléka vysunuta.

3 Stiskněte tlačítko OK pro začátek vypouštění horké vody.

#### Důkladné čištění karafy na mléko

Pro důkladné čištění karafy musíte následující operace provádět pravidelně:

1 Odeberte víko z jednotky pro vypouštění mléka.

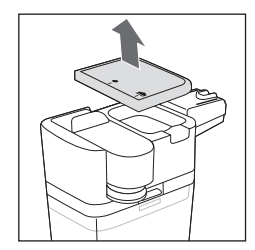

 $(\clubsuit)$ 

- 2 Odeberte výpusť z jednotky pro vypouštění mléka.
- 3 Odeberte z jednotky hadičku na mléko.
- 4 Důkladně propláchněte hadičku i její výpusť vlažnou vodou.

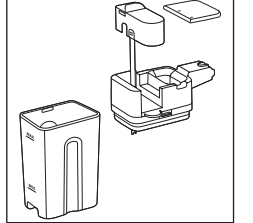

#### Týdenní čištění karafy na mléko.

Výpusť pro mléko se skládá z pěti komponentů. Jednou týdně tyto komponenty odeberte a opláchněte je pod tekoucí vodou. Kromě nádoby na mléko také můžete všechny zbylé komponenty umýt v myčce.

- 1 Hadička na mléko
- 2 Gumový držák
- 3 Cappuccinátor
- 4 Tryska do cappuccinátoru.
- 5 Kryt mléčné výpusti.

Rozebírání mléčné výpusti:

1 Stiskněte tlačítka pro uvolnění na obou stranách jednotky pro

vypouštění mléka (1) a vytáhněte horní část nádoby na mléko (2).

2 Přetočte jednotku pro vypouštění mléka a pevně ji uchopte do ruky. Vytáhněte hadičku na mlléko z držáku.

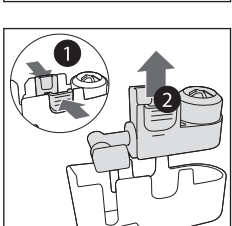

3 Stiskněte uvolňovací tlačítka na cappuccinátoru a vyjměte jej z gumového držáku.

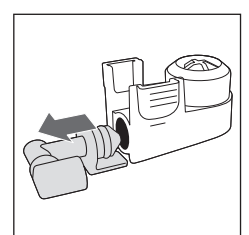

- 4 Vytáhněte trysku z cappuccinátoru.
- 5 Omyjte všechny komponenty vlažnou vodou.

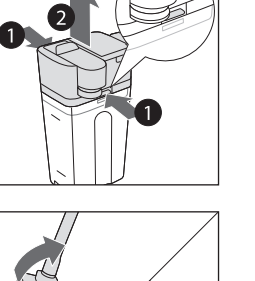

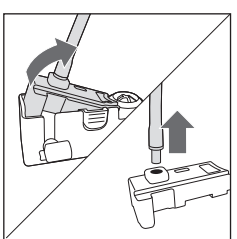

۲

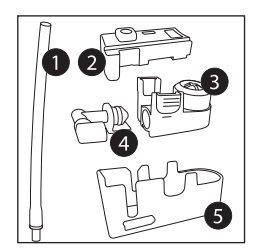

Znovusložení karafy na mléko

1 Pro znovusložení výpusti mléka následujte kroky 2 až 4 v kapitole "Rozebírání mléčné výpusti. Proveďte je v opačném pořadí.

2 Vraťte výpusť mléka zpět do horní části karafy na mléko.

3 Vraťte horní část karafy na mléko do karafy na mléko.

**Poznámka:** Předtím, než vrátíte výpusť mléka zpět do horní části karafy, dejte čep v horní části do správné polohy. Pokud není čep ve správné poloze, nelze vrátit výpusť do horní části karafy na mléko.

#### Měsíční čištění karafy na mléko

Pro tento cyklus použijte čistič mléčných okruhů.

1 Vysypte pytlík s čističem mléčných okruhů do karafy na mléko. Naplňte karafu vodou až po rysku MAX.

2 Vložte karafu na mléko do stroje a umístěte nádobu pod mléčnou výpusť.

3 Stiskněte tlačítko MENU, zvolte DRINKS a volbu potvrďte tlačítkem OK. Procházejte dolů a zvolte MILK FROTH. Stiskněte tlačítko OK pro začátek vypouštění čistícího roztoku

4 Opakujte třetí krok až do vyprázdnění karafy na mléko.

5 Když je karafa prázdná, odeberte nádobu a karafu na mléko ze stroje.

6 Důkladně umyjte karafu na mléko a naplňte ji vodou z kohoutku až po rysku MAX.

- 7 Vložte karafu zpět do stroje.
- 8 Umístěte nádobu pod mléčnou výpusť.

9 Stiskněte tlačítko MENU a zvolte MILK FROTH v sekci DRINKS. Tak

spustíte proplachovací cyklus karafy 10 Opakujte krok č.9, dokud není karafa prázdná.

Poznámka: Tento roztok nikdy nekonzumujte.

11 Opakujte kroky 6 až 10.

12 Když už stroj nevypouští žádnou vodu, čistící cyklus končí.

13 Rozeberte všechny součásti a omyjte je pod tekoucí vodou. Stroj je nyní připraven k použití.

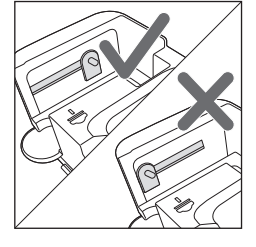

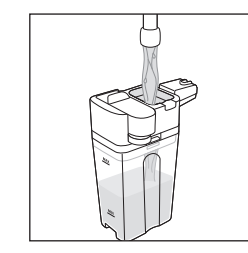

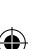

# Odvápňovací procedura

Když se na displeji zobrazí hláška START CALC CLEAN, musíte stroj odvápnit. Pokud tak neučiníte, přestane stroj fungovat správně. V takovém případě není oprava kryta zárukou.

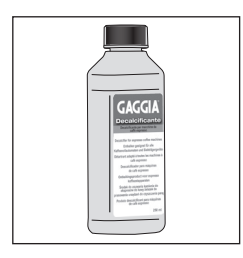

Používejte pouze Gaggia odvápňovací roztok navržený pro garanci excelentního výkonu stroje. Použití jiných produktů může stroj poškodit a zanechávat ve vodě zbytky. Pokud stroj nebude odvápňován, stává se záruka neplatnou.

Odvápňopvací procedura trvá zhruba 30 minut a sestává se z odvápňovacího a proplachovacího cyklu. Odvápňovací či proplachovací cyklus můžete přerušit stiskem tlačítka ESC. Pro jejich pokračování pak stiskněte tlačítko OK.

Poznámka: Během odstraňování vodního kamene nevyjímejte spařovací jednotku.

Varování: Nekonzumujte odvápňovací roztok ani vodu vypouštěnou v rámci odvápňovací procedury.

1 Odeberte filtr INTENZA+

2 Odeberte odkapovou misku a zásobník na přepadlou kávu, vyprázdněte a vyčistěte je a vložte je znovu do stroje.

3 Umístěte velkou nádobu (1.5l) pod výtok pomleté kávy.

4 Když se na displeji objeví hláška START CALC CLEAN, stiskněte tlačítko OK pro začátek odvápňovací procedury. Odeberte výpusť horké vody, pokud:

- Stroj indikuje potřebu vložení karafy.
- Stroj indikuje potřebu vysunutí mléčné výpusti.

Poznámka: Můžete stisknout ESC pro odložení odvápňování. Pokud si přejete započít odvápňovací proceduru později, stiskněte tlačítko MENU, poté OK a procházejte menu až po výběr START CALC CLEAN. Stiskněte OK pro potvrzení.

5 Vylijte celou láhev Gaggia odvápňovacího roztoku do zásobníku vody a naplňte zásobník vodou až po vrub "CALC CLEAN". Poté jej vložte zpět do stroje. Začne první fáze odvápňování. Stroj začne vydávat odvápňovací roztok v pravidelných intervalech. Displej bude zobrazovat ikonu odvápňování, fázi a stavový pruh. První fáze trvá 20 minut.

6 Nechte stroj vydávat odvápňovací roztok dokud není zásobník prázdný.

7 Odeberte zásobník vody a propláchněte jej.

8 Naplňte zásobník vodou až po rysku CALC CLEAN. Vraťte zásobník zpět do stroje a stiskněte OK.

9 Odeberte karafu na mléko a umyjte ji. Naplňte karafu na mléko vodou až po rysku MIN. Vložte karafu na mléko do stroje a vysuňte mléčnou výpusť.

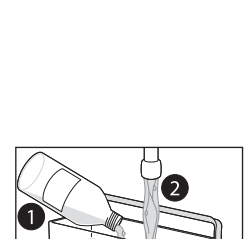

CALC CLEAN

START CALC CLEAN

( )

23

( )

10 Odeberte nádobu, vyprázdněte ji a dejte ji zpět pod výstup pomleté kávy. Stiskněte OK pro potvrzení.

11 Nyní začne druhá fáze odvápňování, a sice proplach. Tato fáze trvá tři minuty. Displej zobrazuje ikonu průplachu a stavový pruh.

**Poznámka:** Pokud není zásobník vody naplněn až po rysku CALC CLEAN, může být nutné proplach opakovat.

12 Vyčkejte, až stroj přestane vydávat vodu. Odvápňovací cyklus skončil a na displeji se zobrazí fajfka.

13 Pro opuštění odvápňovacího cyklu stiskněte tlačítko OK. Stroj se začne zahřívat a provede automatický proplachovací cyklus.

14 Odeberte nádobu s tekutinou zbylou po odvápňovacím cyklu a vyprázdněte ji.

15 Proveďte operaci "Týdenní čištění karafy na mléko" pro vyčištění karafy po odvápnění.

16 Vyčistěte spařovací jednotku tak, jak je popsáno v kapitole "Čištění spařovací jednotky pod tekoucí vodou".

17 Nainstalujte nový filtr INTENZA+ do zásobníku vody.

Poznámka: INTENZA+ filtr snižuje potřebnou frekvenci čištění.

#### Co dělat, pokud je odvápňování přerušeno

Můžete ukončit odvápňovací proceduru stiskem tlačítka STAND-BY na ovládacím panelu. Pokud je odvápňovací proceduru přerušena před dokončením, postupujte takto:

1 Vyprázdněte zásobník vody a důkladně jej umyjte.

2 Naplňte zásobník vody čerstvou vodou až po vrub CALC CLEAN a znovu zapněte stroj. Stroj se zahřeje a provede automatický proplachovací cyklus

3 Před přípravou jakéhokoli nápoje proveďte manuální proplachovací cyklus. Pro provedení manuálního proplachovacího cyklu vypusťte polovinu zásobníku vody a poté připravte dva šálky z předemleté kávy, aniž byste ji přidali.

Poznámka: Pokud nebyla procedura dokončena, bude nutné provést další odvápňovací proceduru, jakmile to bude možné.  $( \blacklozenge )$ 

# Varovné ikony a chybové kódy

#### Význam varovných kódů

۲

Varovné ikony jsou červené. Seznam níže popisuje varovné ikony, které se na displeji mohou objevit.

| ×   | Naplňte zásobník vody vodou<br>až po rysku MAX.                                                                                                    | 8    | Násypka na kávová zrna je<br>prázdná. Nasypte do ní<br>kávová zrna.                                             |
|-----|----------------------------------------------------------------------------------------------------|------|----------------------------------------------------------------------------------------------------|
|     | Vyprázdněte zásobník na<br>odpad kávy. Počkejte pět<br>vteřin a poté ji vraťte zpátky.                                                                                                    | <:>: | Zásuvka na kávové puky je<br>plná. Zkontrolujte, zda je stroj<br>zapnutý. Odeberte zásuvku a<br>vyprázdněte ji. |
| e t | Spařovací jednotka není ve<br>stroji či nebyla správně<br>vložena. Vložte spařovací<br>jednotku.                                                                                                    | 8    | Spařovací jednotka je ucpaná<br>kávovým prachem. Vyčistěte<br>spařovací jednotku.                               |
|     | Výpusť horké vody<br>není vložena. Vložte<br>výpusť horké vody.                                                                                                    |      | Karafa na mléko<br>pravděpodobně není<br>nainstalována. Vložte<br>karafu do stroje.                             |
|     | Pokud se toto zobrazí na<br>displeji, přejděte na sekci<br>"Význam chybových kódů" pro<br>zjištění významu zobrazeného<br>kódu a dalšího postupu. Když<br>se tato ikona objeví, stroj nelze<br>používat. |      | Vložte odkapovou misku a<br>zavřete servisní dvířka.                                                            |

۲

۲

#### Význam chybových kódů

Seznam níže vysvětluje chybové kódy, které se na displeji mohou objevit, jejich význam a řešení problému. Pokud jsou navrhovaná řešení neefektivní a na displeji chybový kód zůstává a stroj nefunguje správně), kontaktujte zákaznickou linku Gaggia. Když se zobrazují další chybové kódy, vezměte, prosím, stroj do autorizovaného servisního centra.

| Problém |                                         | Příčina                                                       | Řešení                                                                                                    |
|---------|-----------------------------------------|---------------------------------------------------------------|----------------------------------------------------------------------------------------------------|
| 01      | Mlýnek na kávu<br>je zablokovaný.       | Kávové výstupní<br>potrubí je ucpané.                         | Vypněte stroj hlavním vypínačem a<br>odeberte spařovací jednotku.<br>Důkladně vyčistěte výstupní potrubí<br>pomocí rukojeti lžičky či<br>odměrky.Poté znovu zapněte<br>spotřebič.                                                                                                |
| 03 - 04 | Vyskytl se problém ve<br>varné skupině. | Spařovací jednotka<br>je špinavá či není<br>správně namazaná. | Vypněte stroj pomocí hlavního<br>vypínače. Odeberte spařovací jednotku<br>a důkladně ji vyčistěte (viz kapitola<br>"Čištění spařovací jednotky".)                                                                                                    |
|         |                                         | Spařovací jednotka<br>není ve správné<br>pozici.              | Vypněte stroj pomocí hl. vypínače.<br>Odeberte spařovací jednotku a znovu ji do<br>stroje vložte. Ujistěte se, že je Spařovací<br>jednotka ve správné pozici předtím, než ji<br>vložíte zpět. Postupujte tak, jak je popsáno<br>v kapitole "Znovuvložení spařovací<br>jednotky". |
| 05      | Vyskytl se problém ve<br>vodním okruhu  | Ve vodním okruhu je<br>vzduch.                                | Dvakrát odeberte a následně vraťte zpět<br>do stroje zásobník vody. Ujistěte se, že<br>vkládáte zásobník správně. Zkontrolujte,<br>zda je místo pro zásobník čisté.                                                                                                    |
|         |                                         |                                                               | Pokud používáte INTENZA+ filtr, vytáhněte<br>filtr ze zásobníku vody a zatřeste jím pro<br>odstranění vzduchu z filtru. Poté vraťte filtr<br>zpět do zásobníku vody.                                                                                                    |
| 14      | Stroj je přehřátý                       | Může zde být více<br>příčin.                                  | Vypněte stroj a znovu jej po 30 minutách<br>zapněte. Proveďte tuto operaci 2x nebo<br>3x, většinou však stačí jednou.                                                                                                    |

۲

# Řešení problémů-

۲

Tato kapitola shrnuje nejčastější problémy, kterým můžete čelit při používání stroje. Pokud nejste schopni vyřešit problém za pomoci informací níže, navštivte FAQ sekce na www.gaggia.com nebo www.gaggia.it nebo kontaktujte buď centrum zákaznické podpory, nebo lokálního distributora ve vaší zemi.

۲

| Problém                                                                                                   | Příčina                                                                                                    | Řešení                                                                                                    |
|----------------------------------------------------------------------------------------------------|----------------------------------------------------------------------------------------------------|----------------------------------------------------------------------------------------------------|
| Stroj se nezapne.                                                                                         | Stroj je odpojen od sítě či je hlavní<br>vypínač v poloze "O".                                                                                                    | Zkontrolujte, že je napájecí kabel připojen správně.                                                                                                    |
|                                                                                                    |                                                                                                    | Ujistěte se, že je hlavní vypínač v poloze "l"                                                                                                    |
| Stroj je v DEMO<br>módu.                                                                                  | Stiskli jste tlačítko STAND-BY<br>více než osmkrát.                                                                                                    | Vypněte stroj a zapněte jej znovu použitím<br>hlavního vypínače na zádi stroje.                                                                                                    |
| Odkapávací zásuvka j<br>rychle naplněna.                                                                  | <sup>e</sup> Toto je normální. Stroj využívá<br>vodu k proplachování vnitřního<br>okruhu a spařovací jednotky.<br>Určité množství vody proudí skrz<br>vnitřní systém přímo do<br>odkanávací zásuvky. | Když se v mřížce odkapávače objeví<br>indikace, vyprázdněte odkapávací<br>zásuvku.                                                                                                    |
|                                                                                                    | oukapavaoi zasuvky.                                                                                                    | Umístěte šálek pod výpusť abyste<br>zachytili vodu k proplachování.                                                                                                    |
| Stroj nepřetržitě<br>zobrazuje indikaci<br>pro,vysypání nádoby<br>na kávovou sedlinu.                     | Vysypali jste zásobník na<br>odpadní kávu, když byl stroj<br>vypnutý.                                                                                                    | Vždy vyprazdňujte zásobník na odpadní<br>kávu když je stroj zapnutý. Pokud je nádoba<br>vyprázdněna když je stroj vypnutý, počítadlo<br>odpadu kávy se neresetuje a stroj ukazuje<br>ikonu, i když nádoba není plná.         |
|                                                                                                    | Zásobník na odpadní kávu<br>byl vrácen příliš rychle.                                                                                                    | Vždy, když vyměňujete nádobu na kávové<br>puky, počkejte 5 vteřin. Takto se počítadlo<br>odpadu kávy zresetuje zpět na nulu.                                                                                                 |
| Zásobník na odpadní<br>kávu je příliš plný a<br>stroj nezobrazuje<br>ikonu plné nádoby<br>na kávové puky. | Odkapová miska byla<br>odebrána, aniž byste<br>vyprázdnili zásobník na<br>odpadní kávu.                                                                                                    | Vždy, když odeberete odkapovou misku,<br>vyprázdněte zásobník na odpadní kávu i tehdy,<br>když jich obsahuje pouze několik. Takto bude<br>jejich počítadlo zresetováno, takže od této chvíle<br>bude ukazovat správný počet. |
| Stroj požaduje<br>vypráznění zásuvky na<br>kávové puky, ačkoliv                                           | Stroj nezresetoval počítadlo,<br>když byl zásobník odpadní kávy<br>vyprázdněn.                                                                                                    | Vždy, když vyndáte nádobu na kávové puky,<br>počkejte 5 vteřin. Takto se počítadlo kávové<br>sedliny zresetuje zpět na nulu.                                                                                                 |
| tato zasuvka neni pina                                                                                    |                                                                                                    | Vždy vyprazdňujte nádobu na kávovou sedlinu<br>když je stroj zapnutý. Pokud je nádoba<br>vyprázdněna když je stroj vypnutý, počítadlo<br>odpadu kávy.                                                                        |
| Nelze odebrat<br>spařovací jednotku.                                                                      | Spařovací jednotka není ve<br>správné pozici.                                                                                                    | Zavřete servisní dvířka. Vypněte a zapněte<br>stroj.Čekejte na obrazovku signalizující, že<br>je stroj připraven a poté vyjměte spařovací<br>jednotku.                                                                       |
|                                                                                                    | Zásobník odpadní kávy<br>nebyl vyprázdněn.                                                                                                    | Před odebráním spařovací jednotky<br>odeberte i zásobník odpadní kávy.                                                                                                    |

| Problém                                                        | Příčina                                                                                                    | Řešení                                                                                                    |
|----------------------------------------------------------------|----------------------------------------------------------------------------------------------------|----------------------------------------------------------------------------------------------------|
| Spařovací jednotka<br>nemůže být vložena.                      | Spařovací jednotka není ve<br>správné pozici.<br>F<br>r<br>c<br>c<br>v                                                               | Spařovací jednotka nebyla dána do<br>správné polohy. Ujistěte se, že je páka v<br>kontaktu se základnou spařovací jednotky a<br>že je hák spařovací jednotky ve správné<br>pozici, viz kapitola<br>"Znovuvložení spařovací jednotky".<br>Restartujte stroj: Dejte nádobu na kávové puky zpět na<br>nísto . Nevkládete spařovací jednotku. Zavřete servisr<br>dvířka s již vloženou nádobou na kávové puky, potom<br>odpojte a zapojte napájecí kabel. Poté se pokuste znov<br>vložit spařovací jednotku a zapněte stroj. |
|                                                                | Stroj stále provádí odvápňovac<br>cyklus.                                                                                            | Když pobíhá odvápňovací cyklus, nelze spařovací jednotku odebrat. Učiňte tak po jejím dokončení.                                                                                                    |
| Káva je vodnatá<br>nebo má příliš málo<br>crémy.               | Mlýnek je nastaven na<br>hrubé mletí.                                                                                                | Nastavte jej na jemnější nastavení                                                                                                    |
|                                                                | Nevhodná káva.                                                                                                    | Změňte kávu.                                                                                                    |
|                                                                | Spařovací jednotka je špinavá<br>či potřebuje namazat.                                                                               | Vyčistěte spařovací jednotku.                                                                                                    |
| Z výstupu pomleté<br>kávy kape káva.                           | Výstup pomleté kávy je ucpaný                                                                                                    | . Vyčistěte výpusť a její díry<br>pomocí štětečku.                                                                                                    |
|                                                                | Výpustní potrubí je ucpené                                                                                                    | Vyčistěte spařovací jednotku.                                                                                                    |
| Káva není dostatečně<br>horká.                                 | Použité šálky jsou studené.                                                                                                    | Předehřejte šálky pod horkou vodou.                                                                                                    |
|                                                                | Teplota je nastavena příliš<br>nízko, zkontrolujte nastavení.                                                                        | Nastavte teplotu na MAX.                                                                                                    |
|                                                                | Přidali jste mléko.                                                                                                    | Přidání horkého či studeného mléka<br>teplotu určitým způsobem sníží vždy.                                                                                                    |
| Stroj mele kávová<br>zrna, avšak k přípravě<br>kávy nedochází. | e kávová Šachta pro předemletou kávu je ucpaná. Vyčistěte šachtu lžičkou či<br>ak k přípravě odměrky. Vypněte a znovu zap<br>ochází. |                                                                                                    |
|                                                                | Je nastaveno příliš<br>jemné mletí.                                                                                                  | Nastavte hrubší mletí.                                                                                                    |
|                                                                | Spařovací jednotka je špinavá                                                                                                    | Vyčistěte spařovací jednotku.                                                                                                    |
|                                                                | Výtok kávy je špinavý.                                                                                                    | Vyčistěte výtok a jeho díry pomocí<br>štětečku.                                                                                                    |
| Káva vychází příliš<br>pomalu.                                 | Mlýnek je nastaven na příliš<br>jemné mletí.                                                                                         | Použijte jinou kávovou směs či<br>přenastavte mlýnek.                                                                                                    |
|                                                                | Spařovací jednotka je špinavá.                                                                                                    | Vyčistěte spařovací jednotku.                                                                                                    |
|                                                                | Okruh stroje je ucpaný vodním<br>kamenem.                                                                                            | Odvápněte stroj.                                                                                                    |

| Problém                                                      | Příčina                                                       | Řešení                                                                                                    |
|--------------------------------------------------------------|---------------------------------------------------------------|----------------------------------------------------------------------------------------------------|
| Napěněné mléko je stude                                      | ené Šálky jsou studené.                                       | Předehřejte šálky horkou vodou.                                                                                                    |
| Mléko nepění.                                                | Karafa na mléko je špinavá či<br>nebyla vložena správně.      | Vyčistěte karafu a ujistěte se, že je umístěna<br>správně.                                                                                                    |
|                                                              | Výpusť mléka je kompletně<br>otevřená.                        | Zkontrolujte, že je výpusť mléka ve správné<br>poloze.                                                                                                    |
|                                                              | Karafa na mléko nebyla správně spojena s ostatními součástmi. | Ujistěte se, že všechny komponenty, obvzvláště<br>pak mléčná trubice, jsou upevněny správně.                                                                                                    |
|                                                              | Typ mléka není vhodný na<br>pěnění.                           | Množství a kvalita pěny závisí na typu mléka.<br>Otestovali jsme následující typy mléka a<br>získali uspokojivé napěnění: Polotučné,<br>plnoučné, sojové a bez laktózy. Ostatní typy<br>jsme netestovali, neboť mohou produkovat<br>nedostatečně kvalitní pěnu. |
| lkona INTENZA+<br>filtru svítí, ačkoli byl<br>právě vyměněn. | RESET nebyl potvrzen v menu<br>stroje.                        | Potvrďte aktivaci filtru prostřednictvím menu<br>stroje (viz kapitola "Instalace INTENZA+<br>filtru".                                                                                                    |
| "INTENZA+" filtr<br>nemůže být vložen.                       | Odstraňte vzduch z filtru.                                    | Nechte bubliny vzduchu z filtru vyprchat.                                                                                                    |
|                                                              | Pokusili jste se nainstalovat jiný filtr, než INTENZA+.       | Na tento stroj lze instalovat pouze filtr<br>INTENZA+                                                                                                    |
|                                                              | Na INTENZA+ filtru není gumové těsnění.                       | zkontrolujte balení těsnění a nainstalujte na<br>"INTENZA+" filtr gumové těsnění.                                                                                                    |
| Pod strojem je<br>voda                                       | Odkapová miska je příliš<br>plná a došlo k jejímu<br>přelití. | Vyprázdněte odkapávací zásuvku když se objeví<br>indikace v mřížce odkapávače. Před odvápňovací<br>procedurou vždy vyprázdněte odkapávací zásuvku.                                                                                                    |
|                                                              | odkapová miska není<br>umístěn na vodorovném<br>povrchu.      | Aby indikace plného odkapávače<br>fungovala správně, umístěte stroj na<br>rovný povrch.                                                                                                    |

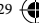

# Technické specifikace

۲

| Nominální napětí - Energetická<br>třída - Příkon | Viz datový štítek na<br>servisních dvířkách |
|--------------------------------------------------|---------------------------------------------|
| Materiál                                         | Termoplastického typu                       |
| Rozměry                                          | 221 x 340 x 430 mm                          |
| Hmotnost                                         | 7.5 kg                                      |
| Délka napájecího kabelu                          | 1200 mm                                     |
| Ovládací panel                                   | Mechanická tlačítka                         |
| Velikost šálku                                   | Až 152 mm                                   |
| Zásobník vody                                    | 1.8 litru - Vyjímatelný                     |
| Kapacita nádoby na kávová zrna                   | 250 g                                       |
| Kapacita zásobníku na odpadní kávu               | 15                                          |
| Tlak čerpadla                                    | 15 bar                                      |
| Boiler                                           | Průtokový boiler z nerezové oceli           |
| Bezpečnostní zařízení                            | Termální fúze                               |